## Sangoma User Control Panel

- 1. Type Https://(IP Address of your sangoma) into a web browser
- 2. Select User Control Panel
- 3. Enter username = extension
- 4. Password
- 5.

|    | User Control Panel                                   |  |  |  |  |  |
|----|------------------------------------------------------|--|--|--|--|--|
| -  | Username                                             |  |  |  |  |  |
| ٩, | Password                                             |  |  |  |  |  |
|    | Forgot Password <b>?</b><br>Remember Me OFF<br>Login |  |  |  |  |  |

6. Click on highlighted area and type in a name

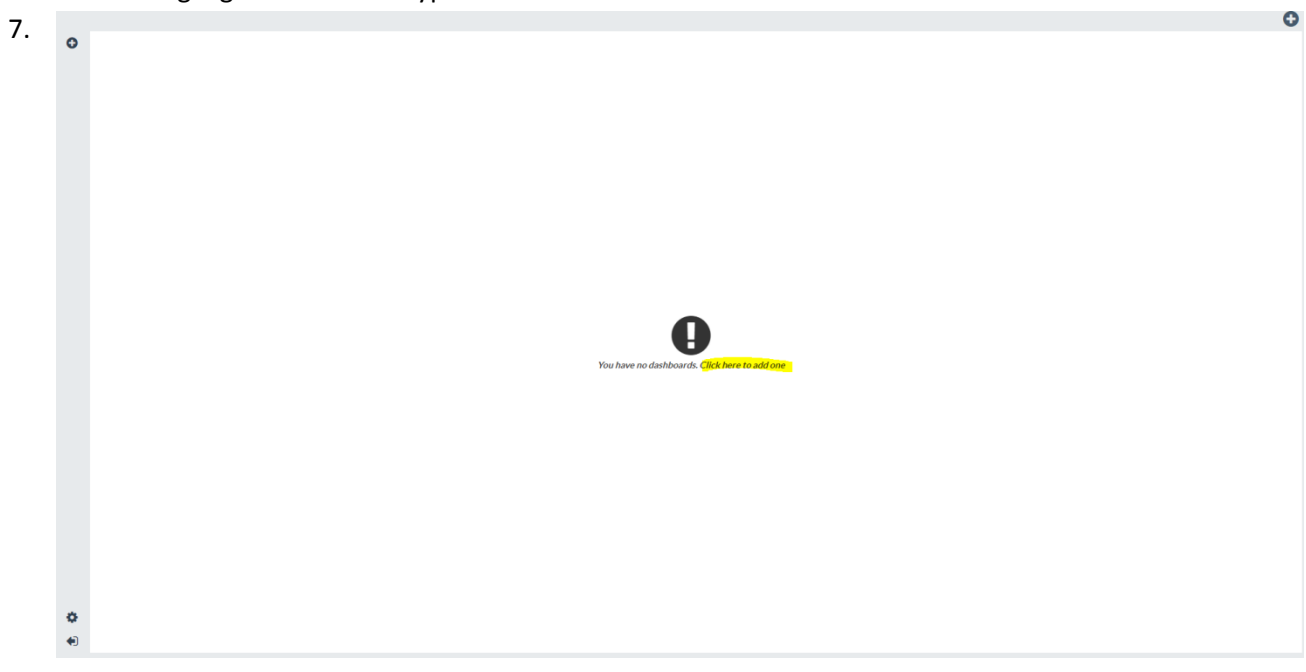

- 8. Click the + in the top left corner (blue circle)
- 9. Scroll down to device management
- 10. Select the highlighted + icon to add it to your dashboard

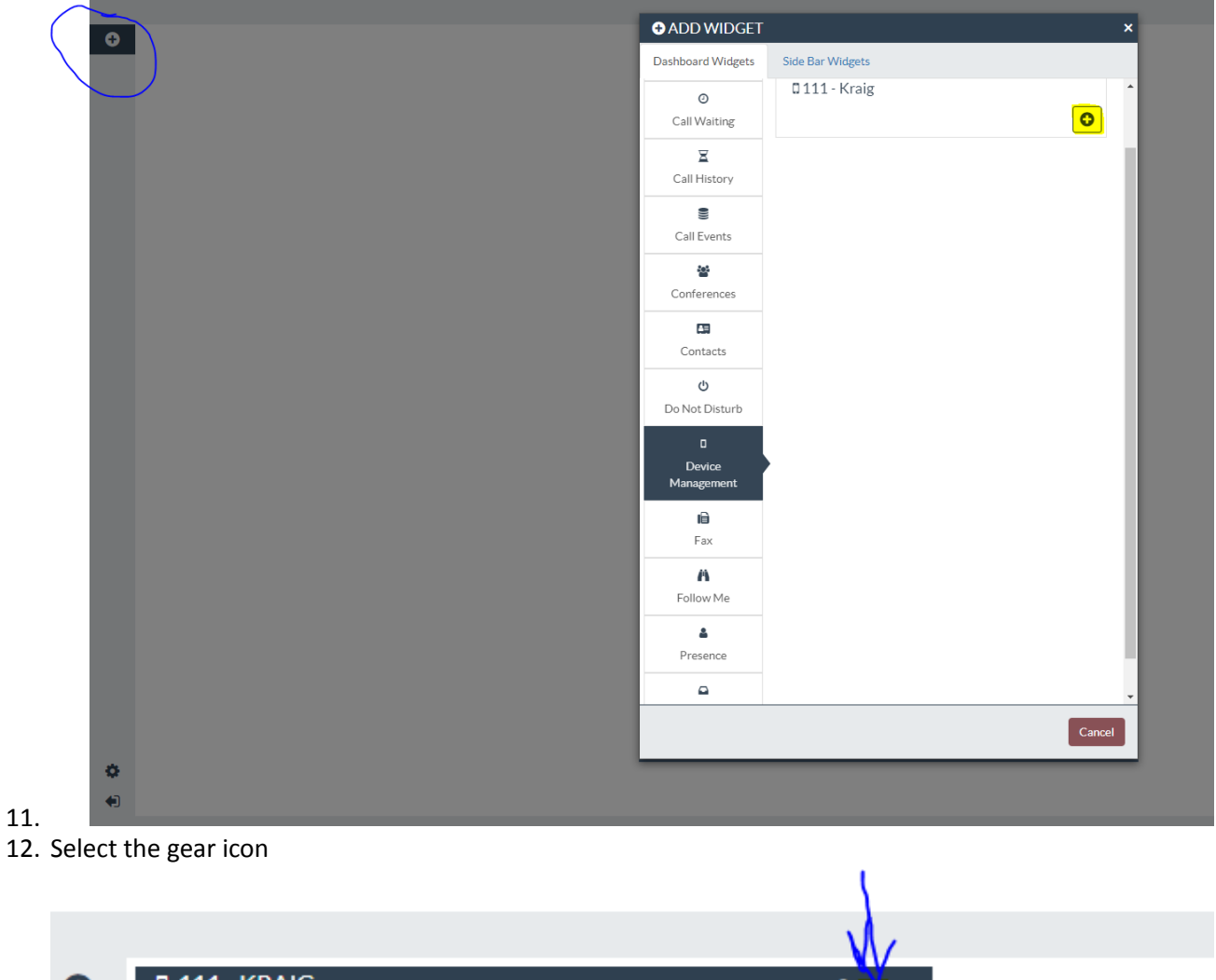

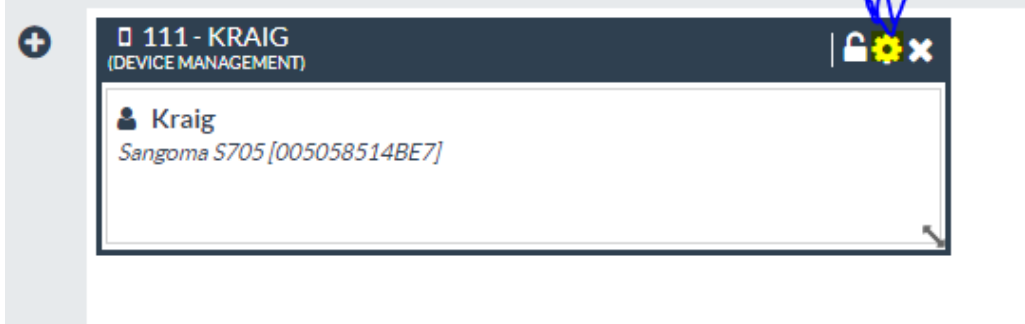

13.

14. Create line keys, 1-9 are on page 1

| Line Kovr  | Horizontal Soft Kove |          |        |          |
|------------|----------------------|----------|--------|----------|
| Key        | Type:                | Label: 😧 | Value: | Account: |
| Line Key 1 | Line •               |          |        | Accour   |
| Line Key 2 | Line •               |          |        | Accour   |
| Line Key 3 | BLF •                | Curtis   | 110    | Accour   |
| BLF Alert: | Audio Visual         | None     |        |          |
| Line Key 4 | BLF                  | Kraig    | 111    | Accour 🔻 |
| BLF Alert: | Audio Visual         | None     |        |          |
| Line Key 5 | BLF •                | Tom      | 112    | Accour 🔻 |
| BLF Alert: | Audio Visual         | None     |        |          |
| Line Ver 4 |                      |          |        |          |
| Line Key o | BLF                  | Derek    | 113    | Accoui 🔻 |
| BLF Alert: | Audio Visual         | None     |        |          |

- 16. Scroll to bottom of page and select the Save, Rebuild and update phones option (Blue circle)
- 17. Then click the highlighted APPLY option

| DEVICE MANAGE          | MENT SETTINGS (11 | 1 - KRAIG) |       |   |
|------------------------|-------------------|------------|-------|---|
|                        | •                 |            |       | Ţ |
|                        |                   |            |       |   |
| Line Key 40            | Ŧ                 |            |       | • |
|                        |                   |            |       |   |
| Line Key 41            | <b>.</b>          |            |       | • |
|                        |                   |            |       |   |
| Line Key 42            | Y                 |            |       | • |
|                        |                   |            |       |   |
| Line Key 43            | v                 |            |       | Ŧ |
|                        |                   |            |       |   |
| Line Key 44            | v                 |            |       | • |
|                        |                   |            |       |   |
| Line Key 45            | Ţ                 |            |       | Ŧ |
|                        |                   |            |       |   |
|                        |                   |            |       |   |
|                        |                   |            |       |   |
| Time                   |                   |            |       |   |
| Zone -05:00 V          |                   |            |       |   |
| Com Del 110 - C /      |                   |            |       |   |
| Save, Rebuild Config(s | and Update Phones |            | Apply |   |
|                        |                   |            |       |   |

19. Phone will reboot and new keys will appear in the line item they were built on.